## Honeywell

## **DVR Performance serie HREP2** a 4, 8 e 16 canali

## **Guida rapida all'installazione**

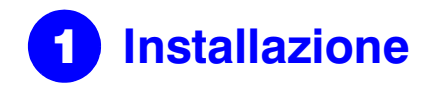

I DVR Performance serie HREP2 sono disponibili in tre versioni:

- ٠ HREP24, videoregistratore digitale a 4 canali
- HREP28, videoregistratore digitale a 8 canali ٠
- HREP216, videoregistratore digitale a 16 canali ٠

## Connessioni del pannello posteriore

## HREP24, 4 canali DVR

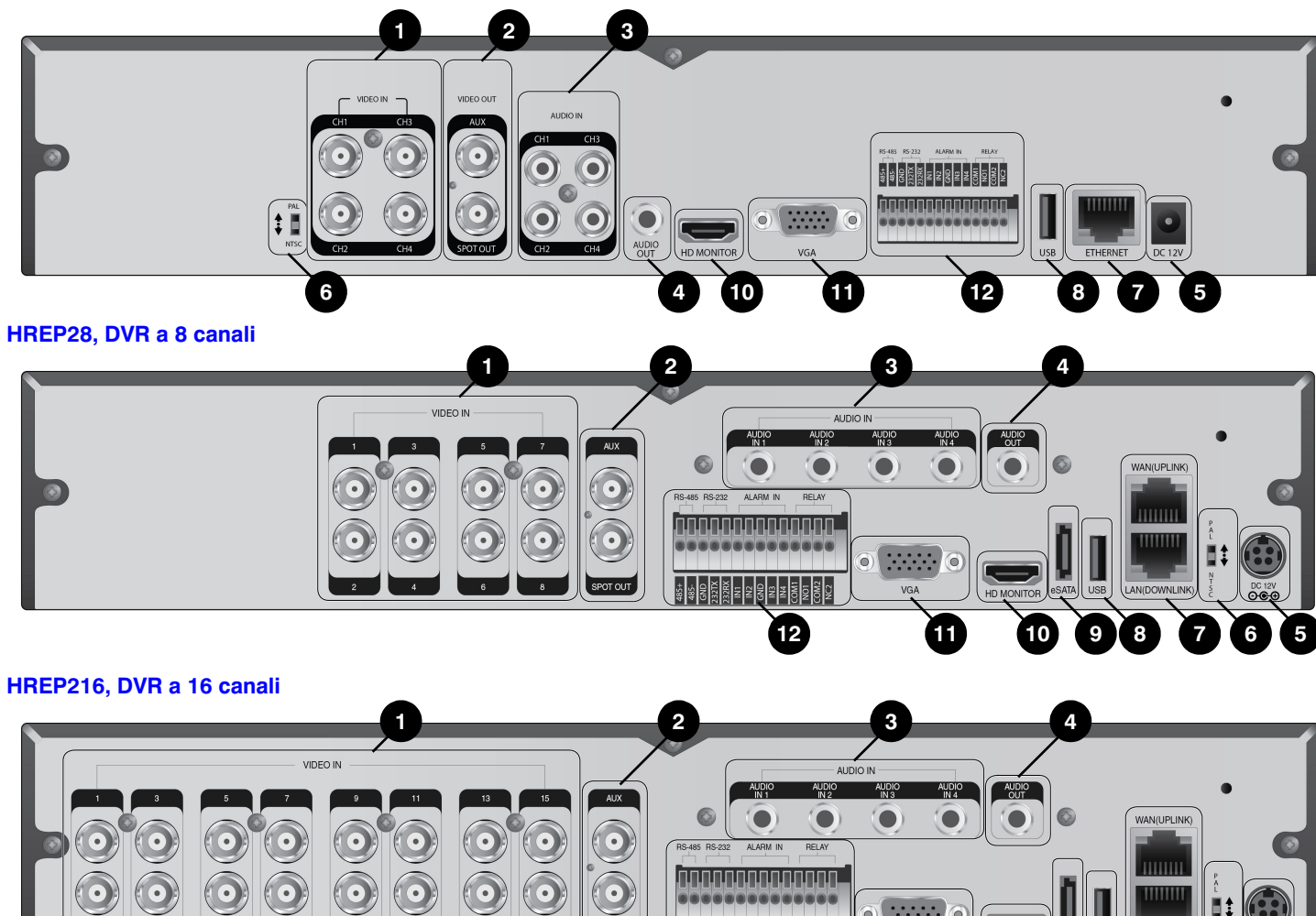

SPOT OUT

12 14 16

............

12

661

| Ν. | Nome             | Descrizione                                                            | Ν.   | Nome       | Descrizione                                                                                                    |  |
|----|------------------|------------------------------------------------------------------------|------|------------|----------------------------------------------------------------------------------------------------|--|
| 1  | VIDEO IN         | Connettori di ingresso video per telecamere.                           | 8    | USB        | Utilizzato per collegare USB o mouse.                                                                           |  |
| _  | MONITOR          | Porta di uscita video monitor.                                         | 9    | eSATA      | Porta di connessione per archivio eSATA.                                                                        |  |
| 2  | SPOT OUT         | Porta esclusiva solo per uscita SPOT                                   | 10   | HD-MONITOR | Porta di uscita video monitor HD (usare cavo                                                                    |  |
| 3  | AUDIO IN         | Connettore per ingresso audio.                                         |      |            | nuivii per collegare a un monitor HD).                                                                          |  |
|    |                  | • · · · · · · · · · · ·                                                | - 11 | VGA        | Porta di uscita video monitor VGA.                                                                              |  |
| 4  | AUDIO OU I       | Connettore per connessione altoparlanti.                               |      |            | Maraatti di ingraada aagnala allarmi                                                                            |  |
| 5  | DC 12V           | Connettore di ingresso alimentazione. Collegare a                      | -    |            | Morselli di Ingresso segnale allarmi                                                                            |  |
| Č. | 20.21            | un adattatore da 12V.                                                  |      | RELAY 1/2  | Morsetti di uscita morsetto relè.                                                                               |  |
| 6  | Interruttore DIP | Interruttore per cambiare lo standard video dell'unità tra NTSC e PAL. | 12   | RS-485     | Porte di comunicazione con dispositivi esterni come telecamera PTZ e tastiera del sistema.                      |  |
| 7  | WAN(UPLINK)      | Porta di rete per la connessione a internet, router o hum.             | _    | RS-232     | Porte di connessione per cavi di segnale a<br>dispositivi esterni come telecamera PTZ,<br>dispositivi POS e ATM |  |
|    | LAN(DOWNLINK)    | Porta di collegamento del dispositivo di rete dedicato.                |      |            |                                                                                                    |  |
|    |                  | Nota Non condividere con altri dispositivi.                            |      |            |                                                                                                    |  |

## Disposizione del sistema di base

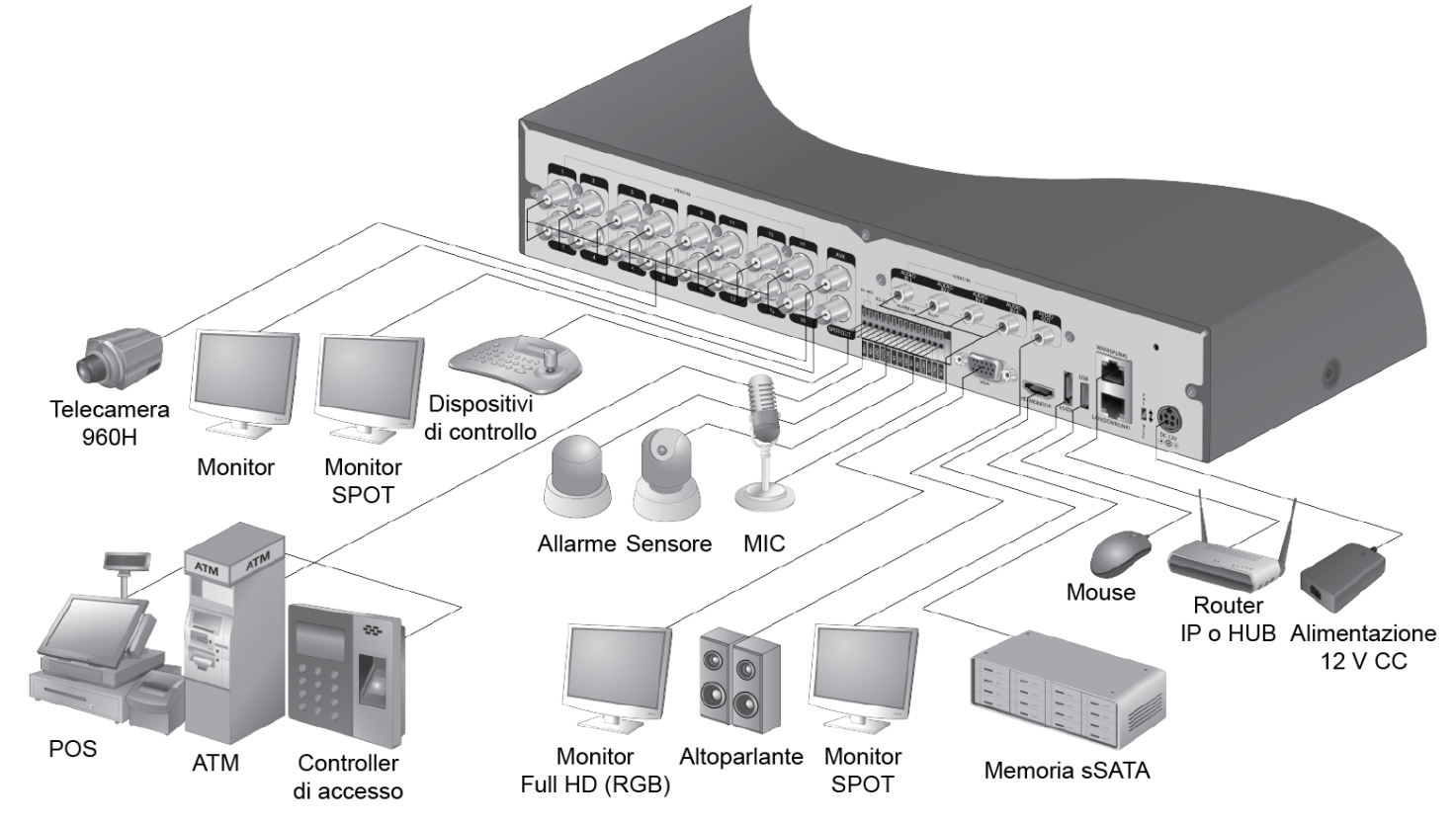

La connessione del segnale per POS e ATM è programmata per essere aggiornata in seguito. Nota

ATTENZIONE della distanza tra la telecamera e il DVR, si raccomanda di consultare un installatore autorizzato durante l'installazione del DVR.

Documento 800-16641 — Rev. A — 01/2014

## Dal momento che la qualità del cavo può influire direttamente sulla qualità video a seconda

## Prima di cominciare 2

## Accesso

- 1. Quando il sistema si avvia, appare la schermata di accesso.
- 2. Selezionare l'ID utente e inserire la password.

L'ID dell'utente predefinito è ADMIN. La password predefinita è 1234.

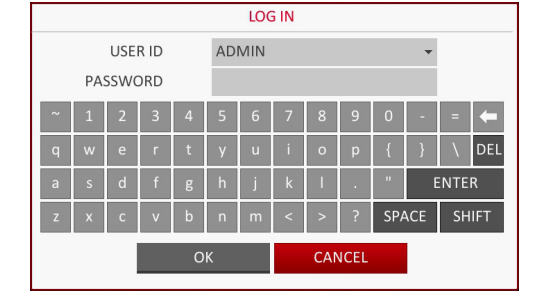

3. Fare clic su OK.

ATTENZIONE Per un uso sicuro del prodotto, modificare la password dopo l'acquisto.

## Schermata in tempo reale

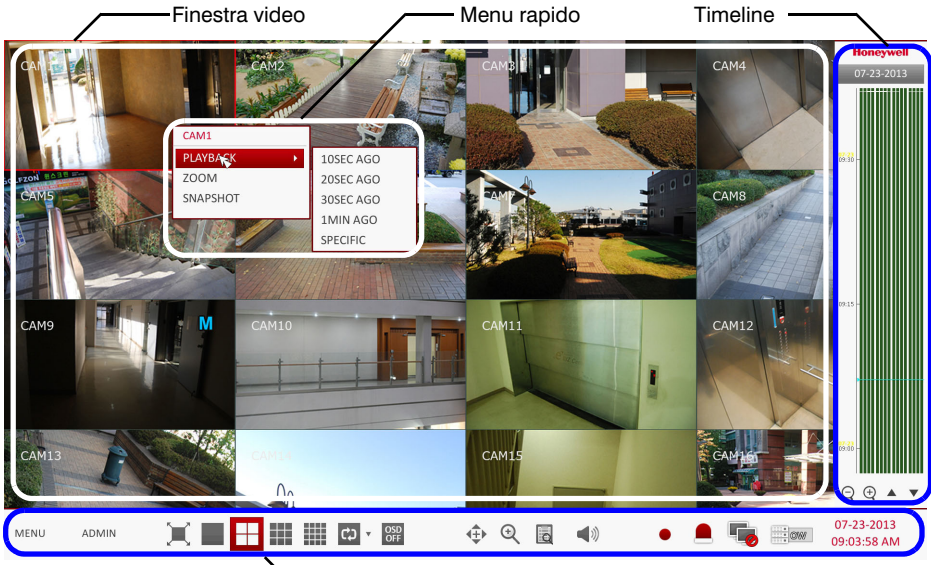

Barra di stato

## Barra di stato

Oltre ai pulsanti del telecomando, è possibile utilizzare la barra di stato per controllare il DVR.

| Voce  | Descrizione                                                                                                    |
|-------|----------------------------------------------------------------------------------------------------|
| MENU  | Seleziona una delle voci dei menu Configurazione di sistema,<br>Ricerca e Backup per accedervi.                                                                                                    |
| ADMIN | Mostra l'ID dell'utente che ha attualmente effettuato l'accesso.                                                                                                    |
| X     | Modifica il layout dello schermo per visualizzare il video in<br>modalità a schermo intero, o per mostrare il video con la barra di<br>stato e la cronologia.                                                                                                    |
|       | Utilizzare queste icone per selezionare la modalità suddivisione<br>schermo con cui visualizzare i video (scegliere tra schermate<br>singole, quad, da 9 o 16 pannelli).                                                                                                    |
| ¢) -  | Seleziona la modalità Sequenza automatica. Quando un utente<br>dispone canali sui riquadri desiderati su uno schermo suddiviso,<br>questa impostazione viene elencata per la selezione successiva.<br>Selezionando una configurazione dello schermo permette di<br>passare direttamente alla modalità schermo configurata. |
|       |                                                                                                    |

| Voce                      | Descrizione                                                                                                    |
|---------------------------|----------------------------------------------------------------------------------------------------|
| OSD<br>OFF                | Visualizza o nasconde i menu on-screen display (OSD) sullo schermo.                                                                                                    |
|                           | Passa alla schermata PTZ. È possibile controllare le operazioni<br>PTZ di una telecamera brandeggiabile sullo schermo PTZ.                                                                                                   |
| €                         | Ingrandisce o riduce l'immagine del video selezionata.                                                                                                    |
| B                         | Visualizza l'elenco del registro degli eventi di registrazione recenti.                                                                                                    |
| <ul><li>((i))</li></ul>   | È possibile utilizzare la telecamera che supporta l'ingresso audio per ascoltare l'audio.                                                                                                    |
| •                         | Avvia la registrazione di emergenza.                                                                                                    |
|                           | Lampeggia in caso di evento. Non lampeggerà se non è stata<br>impostata alcuna azione per l'evento. Fare clic per visualizzare le<br>informazioni sull'evento verificatosi.                                                  |
| -                         | Verifica se la connessione di rete avviene attraverso un PC<br>esterno o un dispositivo mobile. Fare clic qui per visualizzare i<br>dettagli degli utenti simultanei e per verificare lo stato della<br>connessione di rete. |
| * ØW                      | Visualizza le informazioni di spazio su disco. Se si è impostato il<br>disco in modalità di sovrascrittura, verrà visualizzato "OW" (Over<br>Write) dal punto di partenza della sovrascrittura.                              |
| 07-23-2013<br>09:03:58 AM | Mostra data e ora attuali.                                                                                                    |

## Menu rapido

| Voce                       | Descrizione                                                                                                    |  |  |  |
|----------------------------|----------------------------------------------------------------------------------------------------|--|--|--|
| Numero canale              | Visualizza il numero di canali attualmente visualizzati.                                                                                |  |  |  |
| Riproduci                  | Inizia a riprodurre il video del canale selezionato dal momento specificato.                                                            |  |  |  |
| Zoom                       | Passa all'impostazione dello zoom digitale.                                                                                             |  |  |  |
| Acquisizione<br>istantanea | Acquisisce il video in tempo reale e lo salva in formato JPEG.                                                                          |  |  |  |
| lotantarioa                | Nota Dopo aver acquisito l'immagine, è possibile salvarla sul<br>disco rigido o esportarla su un dispositivo di memoria<br>USB esterno. |  |  |  |

## Cronologia

| Voce                               |                     | Descrizione                                                                                                    |
|------------------------------------|---------------------|----------------------------------------------------------------------------------------------------|
| Data<br>cronologia                 | 3-2013              | Visualizza la data della cronologia attuale. Fare clic su<br>questo pulsante per selezionare una data diversa per la<br>cronologia.                                                                                                    |
| Ingrandire/riurre<br>la cronologia | $\bigcirc$ $\oplus$ | Espandi o riduci la cronologia.                                                                                                    |
| Spostarsi nella<br>cronologia      | •                   | Passa al punto precedente o successivo nella cronologia.<br>È inoltre possibile utilizzare la rotellina del mouse per<br>spostarsi nella cronologia.                                                                                        |
| Barra<br>cronologia                |                     | <ul> <li>Rappresenta i dati registrati. Il colore di ogni barra indica:</li> <li>Verde: Registrazione continua</li> <li>Rosso: Registrazione allarme</li> <li>Blu: Registrazione movimento</li> <li>Giallo: Registrazione panico</li> </ul> |

## Nota specificata.

## **Impostazione lingua**

| DISPLAY  |                                                                            |
|----------|----------------------------------------------------------------------------|
| osd 🔹 🔪  | •DISPLAY                                                                   |
| MONITOR  | CAMERA TITLE<br>RECORDING M                                                |
| SEQUENCE |                                                                            |
| SPOT OUT | •SCREEN MODE                                                               |
|          | STATUS BAR ON<br>TIMELINE ON F<br>BORDER LINE<br>BORDER COLOF<br>USER NAME |
|          | •LANGUAGE                                                                  |
|          |                                                                            |
|          |                                                                            |

- 1. SISTEMA dalla barra di stato
- 3. polacco e russo.
- 4. Fare clic su APPLICA.

## Impostazione di data/ora

- SISTEMA dalla barra di stato

esistenti per un uso successivo.

### 4. Fare clic su APPLIC

SYSTE SYSTE CONT

| SYSTEM        |                         |
|---------------|-------------------------|
| /TIME >       | •TIME SETTING           |
| M MANAGEMENT  | DATE/TIME<br>DATE FORMA |
| M INFORMATION | TIME FORMA              |
| ROLDEVICE     | NETWORK TIP             |
|               | TIME SERVER             |
|               | AUTO TIME S             |
|               | SYNC AT                 |
|               | •TIMEZONE / I           |
|               | TIMEZONE                |
|               | DST                     |
|               |                         |
|               |                         |
|               |                         |

Fare doppio clic sulla cronologia per passare alla modalità di riproduzione. Selezionare e trascinare per fare un backup o cercare un evento per l'area

| _                   |           |    |   |  |
|---------------------|-----------|----|---|--|
| E                   | ON        | •  |   |  |
| NODE ICON           | ON        | ¢  |   |  |
|                     |           |    |   |  |
|                     |           |    |   |  |
| E                   |           |    |   |  |
| IN FULL SCREEN MODE | AUTO HIDE | ¢  |   |  |
| FULL SCREEN MODE    | AUTO HIDE | ÷  |   |  |
|                     | ON        | \$ |   |  |
| DR                  | DARK GRAY | \$ | ß |  |
|                     | ON        | \$ |   |  |
|                     |           |    |   |  |
|                     |           |    |   |  |
|                     |           |    |   |  |
|                     | ENGLISH   | ¢  |   |  |
|                     |           |    |   |  |
|                     |           |    |   |  |
|                     |           |    |   |  |
|                     |           |    |   |  |
|                     |           |    |   |  |
|                     |           |    |   |  |
|                     |           |    |   |  |

Premere SETUP sul telecomando, o selezionare MENU > IMPOSTAZIONI DI

#### 2. Da IMPOSTAZIONI DI SISTEMA > DISPLAY, selezionare OSD.

Selezionare la lingua preferita dall'elenco a discesa. Le opzioni sono: Inglese (impostazione predefinita), francese, spagnolo, italiano, olandese, tedesco, ceco,

1. Premere SETUP sul telecomando, o selezionare MENU > IMPOSTAZIONI DI

#### 2. Da IMPOSTAZIONI DI SISTEMA > SISTEMA, selezionare DATA/ORA.

3. Da questa schermata, è possibile specificare il formato in cui vengono visualizzate l'ora e la data correnti. È inoltre possibile la sincronizzazione dell'ora di configurazione della rete, le impostazioni di fuso orario e dell'ora legale.

## **ATTENZIONE** Poiché i dati esistenti nella stessa data e ora saranno cancellati se vengono trovati duplicati, eseguire il backup dei dati

| • • |    |
|-----|----|
| P   | ۱. |

| ١G             |                         |         |                       |     |
|----------------|-------------------------|---------|-----------------------|-----|
|                | 07-23-2013 10:25:51 AM  | $\odot$ | DATE/TIME             |     |
| AT             | MM/DD/YYYY              | -       | YEAR MON DAY HOUR MIN | SEC |
| AT             | AM / PM                 | -       | A A A A               |     |
|                |                         |         | 2013 07 23 10 25      | 48  |
| IME SYNCHRONIZ | ΔΤΙΟΝ                   |         | <b>•</b> • • • •      | -   |
|                |                         |         | OK CANCE              | L   |
| R              | pool.ntp.org            | 5       |                       |     |
| SYNC           | OFF                     | -       |                       |     |
|                | 00:00                   | *       | 7                     | 3   |
|                |                         |         |                       |     |
|                |                         |         |                       |     |
| DST            |                         |         |                       |     |
|                | GMT+00:00 Europe/London |         |                       |     |
|                | ON                      |         |                       |     |
|                |                         |         |                       |     |
|                |                         |         |                       |     |
|                |                         |         |                       |     |
|                |                         |         |                       |     |
|                |                         |         |                       |     |
|                |                         |         |                       |     |
|                |                         |         | CANCEL                | APP |

## **Registrazione**

## Impostazione di registrazione automatica

1. Premere **MENU** sul telecomando e utilizzare i tasti di direzione per selezionare **IMPOSTAZIONI DI REGISTRAZIONE** e premere INVIO.

In alternativa, selezionare MENU > IMPOSTAZIONI DI REGISTRAZIONE dalla barra di stato.

| RECORDING                                   |                                                                                                    |
|---------------------------------------------|----------------------------------------------------------------------------------------------------|
| OPERATION MODE >                            | •RECORDING CONFIGURATION MODE                                                                                                    |
| CONTINUOUS RECORDING                        | MODE AUTO CONFIGURATION -                                                                                                    |
| MOTION RECORDING                            | AUTOMATIC RECORD CONFIGURATION MODE                                                                                                    |
| ALARM RECORDING<br>1 2 3<br>PANIC RECORDING | CONTINUOUS RECORD     HIGH QUALITY BUT SHORT DURA      AURIN RECORD     ALARN RECORD     MOTION ALARM RECORD                                                                                                    |
| NETWORKSTREAMING                            | Intensive Austra Record Intensive Austra Record Inten |
| AUDIO MAPPING                               |                                                                                                    |
|                                             | PANIC RECORDING OPTIONS                                                                                                    |
|                                             | PANIC RECORDING TIME MANUAL -                                                                                                    |
|                                             |                                                                                                    |
|                                             |                                                                                                    |
|                                             | CANCEL APPLY CLOSE                                                                                                    |

- 2. Impostare la MODALITÀ DI CONFIGURAZIONE DELLA REGISTRAZIONE su CONFIGURAZIONE AUTOMATICA.
- Selezionare una MODALITÀ DI CONFIGURAZIONE DELLA REGISTRAZIONE 3. AUTOMATICA dalle opzioni seguenti:
  - **REGISTRAZIONE CONTINUA QUALITÀ DEL VIDEO SEMPRE ELEVATA:** La registrazione continuerà con la migliore qualità del video indipendentemente dall'evento.

Poiché questa opzione registrerà sempre nella migliore qualità, il periodo di registrazione è più breve rispetto ad altre modalità di registrazione.

- **REGISTRAZIONE DEL MOVIMENTO:** La registazione avverrà solo quando viene rilevato un movimento.
- **REGISTRAZIONE ALLARMI:** La registazione avverrà solo se si verifica un evento di allarme.
- **REGISTRAZIONE DEL MOVIMENTO/ALLARME:** La registazione avverrà solo se si verifica un evento di allarme o se si rileva un movimento.
- **REGISTRAZIONE DEL MOVIMENTO INTENSIVA: Normalmente la** registrazione viene eseguita in una bassa qualità. Tuttavia, la qualità diventa alta se viene rilevato un movimento.
- **REGISTRAZIONE ALLARMI INTENSIVA:** Normalmente la registrazione viene eseguita in una bassa qualità. Tuttavia, la qualità diventa alta se si verifica un evento.
- REGISTRAZIONE DEL MOVIMENTO/ALLARME INTENSIVA: Normalmente la registrazione viene eseguita in una bassa qualità. Tuttavia, la qualità diventa alta se si verifica un evento o viene rilevato un movimento.
- Fare clic su APPLICA. 4

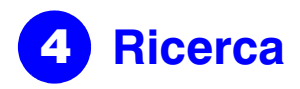

## **Ricerca temporale**

- Dal menu RICERCA, selezionare RICERCA TEMPORALE. 1.
- 2. Specificare la data e l'ora di ricerca dal calendario nell'angolo sinistro dello schermo.

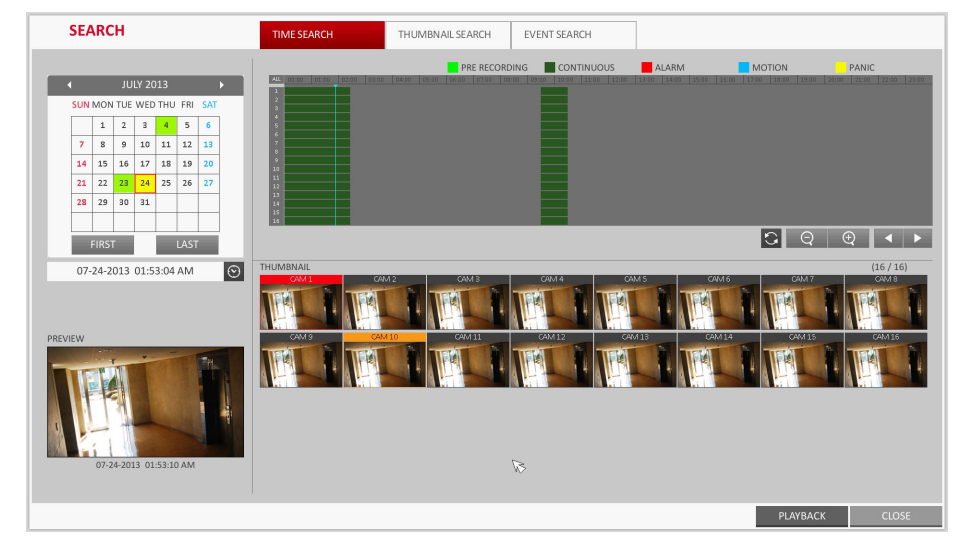

- 3. È possibile identificare il tipo di dati registrati dal colore nella barra:
  - Verde Giallo (pre-registrazione): La pre-registrazione viene effettuata sui dati di registrazione dopo aver impostato l'ORA DI PRE-REGISTRAZIONE dalla MODALITÀ OPERATIVA.
  - Verde (continua): La registrazione continua viene eseguita sui dati di registrazione.
  - Rosso (allarmi): La registrazione dell'evento di allarme viene eseguita sui dati di registrazione.
  - Blu (movimento): La registrazione dell'evento di movimento viene eseguita sui dati di registrazione.
  - Giallo (panico): La registrazione manuale di panico viene eseguita sui dati di registrazione.
- 4. Fare clic per passare ad un orario di inizio desiderato nella barra del tempo, o utilizzare i pulsanti nella parte inferiore della barra di stato per effettuare una ricerca.
- 5. Selezionare una voce da riprodurre e fare clic su **RIPRODUCI**.

**ATTENZIONE** Fare clic per passare a un momento desiderato. oppure fare doppio clic su un momento desiderato nella barra di tempo per riprodurre i dati video in guel momento.

Nota Per i dettagli sulla ricerca di miniature ed eventi, consultare il manuale utente.

## Impostazioni di rete

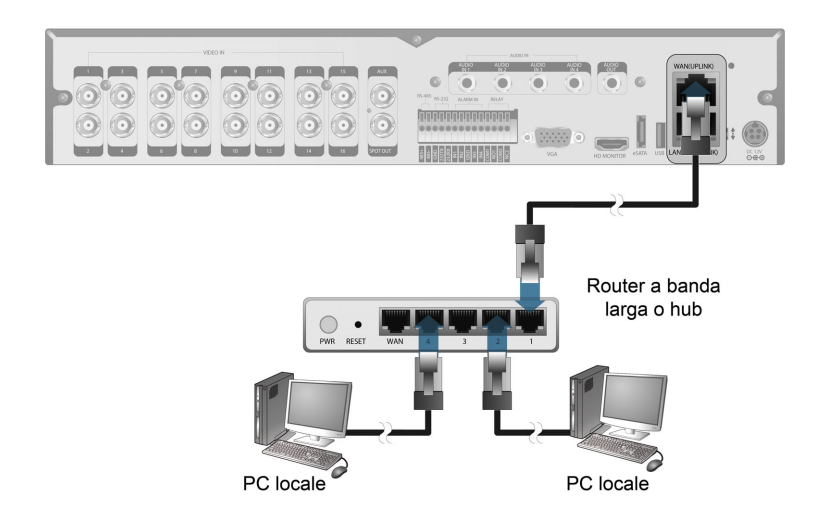

## Impostare la connessione di rete

- 1. Collegare la porta WAN(UPLINK) al pannello posteriore del DVR a una qualunque porta disponibile, tranne la porta WAN, del router.
- 2. Collegare la porta WAN(UPLINK) del router direttamente al cavo IP LAN fisso, o collegarla al modem **xDSL**
- З. Controllare l'informazione dell'indirizzo di rete se si utilizza un ambiente di rete collegato allo stesso router.
- 4. Accedere al menu delle impostazioni di rete del DVR e fornire l'indirizzo IP e altre

### Configurare le impostazioni di rete

- b richiesti
- C.

  - sottorete)
  - ٠

DDNS

EMAIL

| NETWORK    |              |
|------------|--------------|
| TUP >      |              |
| IS         | DHCP         |
|            | IP ADDRESS   |
| AIL        | GATEWAY      |
|            | SUBNET MAS   |
| WORKSTATUS | 1ST DNS SER  |
|            | 2ND DNS SEF  |
|            |              |
|            | RTSP SERVICE |
|            | WEB SERVICE  |
|            | MAY TY COLO  |
|            | WIAA TA SPEE |
|            |              |
|            |              |
|            |              |
|            |              |
|            |              |
|            |              |
|            |              |
|            |              |
|            |              |

- Nota
- facendo clic su Inoltro porta.
- e.
- complete.
- Nota

| Local Area Connection Status                                                                     | ?                |
|--------------------------------------------------------------------------------------------------|------------------|
| General Support                                                                                  |                  |
| Connection status                                                                                |                  |
| Address Type:                                                                                    | Assigned by DHCP |
| 🕰 IP Address:                                                                                    | 192, 168, 0, 24  |
| Subnet Mask:                                                                                     | 255, 255, 255, 0 |
| Default Gateway:                                                                                 | 192, 168, 0, 1   |
| Details                                                                                          |                  |
| Windows did not detect problems with this<br>connection. If you cannot connect, click<br>Repair. | Repair           |
|                                                                                                  |                  |

impostazioni di rete (vedere Configurare le impostazioni di rete alla pagina 3).

a. Dal menu principale del DVR, passare a IMPOSTAZIONI DI SISTEMA > **RETE > CONFIGURAZIONE IP.** 

Deselezionare la casella DHCP e fornire le informazioni necessarie nei campi

Controllare le informazioni dell'indirizzo di rete nelle impostazioni dell'ambiente di rete e inserire le informazioni corrette nei seguenti campi:

INDIRIZZO IP: (inserire l'indirizzo IP da usare per il DVR).

GATEWAY: 192.168.0.1 (inserire l'indirizzo del gateway).

MASCHERA DI SOTTORETE: 255.255.255.0 (digitare la maschera di

1°, 2° SERVER DNS: 168.126.63.1 (inserire l'indirizzo di un server DNS)

|        |      |                      | DENC 4      |        |       |       |
|--------|------|----------------------|-------------|--------|-------|-------|
|        |      |                      | REINEVV     |        |       |       |
|        | 192  | 168.150.139          |             |        |       |       |
|        | 19   | 2.168.150.1          |             |        |       |       |
| SK     |      | 5.255.255.0          |             |        |       |       |
| IVER   |      | 8.126.63.1           | Ø           |        |       |       |
| RVER   |      | 0.0.0:0              |             |        |       |       |
| E PORT | 5554 | AUTO PORT FORWARDING | DELETE PORT |        |       |       |
| E PORT | 8080 | AUTO PORT FORWARDING |             |        |       |       |
|        |      |                      |             |        |       |       |
| ED     |      | MAX \$               |             |        |       |       |
|        |      |                      |             |        |       |       |
|        |      |                      |             |        |       |       |
|        |      |                      |             |        |       |       |
|        |      |                      |             |        |       |       |
|        |      |                      |             |        |       |       |
|        |      |                      |             |        |       |       |
|        |      |                      |             |        |       |       |
|        |      |                      |             | CANCEL | APPLY | CLOSE |

Inserire un indirizzo IP che rientri nell'intervallo di IP privati forniti dal router (per esempio: 192.168.1.2~254, 192.168.0.2~254, ecc.).

Una volta fatto, configurare l'inoltro della porta per le porte RTSP e Web Service

Il valore predefinito della porta di servizio web è 8080.

Fare clic su INOLTRO PORTA per ognuno. Apparirà un messaggio di conferma.

Fare clic su APPLICA e uscire dal menu. Le impostazioni di rete del DVR sono

Alcuni modelli di router potrebbero non supportare UPnP correttamente. Se viene visualizzato un messaggio di errore dopo la configurazione delle impostazioni di INOLTRO DELLA PORTA, consultare il manuale utente del router e configurare DMZ o le impostazioni di inoltro porta manualmente.

#### Continua Impostare la connessione di rete – DDNS

1. Una volta terminata la configurazione di rete (vedere Configurare le impostazioni di rete alla pagina 3), continuare con le impostazioni DDNS per consentire l'accesso al DVR dall'esterno.

Dal menu principale del DVR, passare a IMPOSTAZIONI DI SISTEMA > RETE > DDNS.

| NETWORK        |             |                          |                        |
|----------------|-------------|--------------------------|------------------------|
| IP SETUP       |             |                          |                        |
|                | DDNS        | ON                       | \$                     |
| DDNS >         |             |                          |                        |
|                | DDNS SERVER | dvrlink.net              |                        |
| EMAIL          | DVR NAME    | 00115f0dca16             | DDNS REGISTRATION TEST |
|                | DVR ADDRESS | 00115f0dca16.dvrlink.net | DDNS CONNECTION TEST   |
| NETWORK STATUS |             |                          | Ø                      |
|                |             |                          |                        |
|                |             |                          |                        |

- 2. Rinominare il DVR. (Il nome predefinito del DVR è l'indirizzo MAC del DVR.) Inserire il nome desiderato come una combinazione di caratteri e numeri.
- Una volta fatto, fare clic su PROVA DI REGISTRAZIONE DDNS e PROVA DI З. CONNESSIONE DDNS, in quest'ordine.

Dovrebbe apparire un messaggio di conferma. Controllare l'indirizzo DVR e fare clic su APPLICA sul fondo dello schermo.

- Controllare l'indirizzo del DVR e la porta del servizio web nelle impostazioni di rete 4 per assicurarsi che qualsiasi PC collegato a Internet possa accedere al DVR.
- Se si digita mydvr come nome del DVR dalla voce DDN, l'indirizzo del visualizzatore 5. web è http://mydvr.dvrlink.net: 8080.

## Accedere dal visualizzatore web

1. Aprire il browser e digitare l'indirizzo IP del DVR, o inserire l'indirizzo URL nella barra degli indirizzi.

Per esempio, se si usa DDNS del DVR: http://00115f123456.dvrlink.net :8080 Se si usa l'indirizzo IP del DVR: http://192.168.0.210:8080

Per ulteriori informazioni sulle impostazioni di rete e del router, consultare il manuale per l'utente incluso con l'unità.

Windows Security

- 2. Quando appare la finestra di accesso, inserire nome utente e password.
- Nota Il nome utente e la password predefiniti sono:
  - Nome utente: ADMIN
  - Password: 1234

Ricordare che quando si inserisce il nome utente vengono distinte le lettere maiuscole e minuscole.

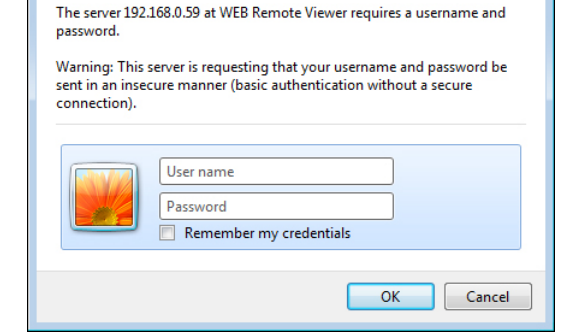

3. Fare clic sulla barra di avviso

superiore per installare l'ActiveX prima di attivare la funzione add-in.

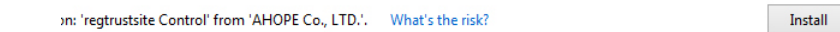

- Quando appare la finestra dell'avviso di sicurezza, fare clic su Installa. 4.
- 5. Una volta installato ActiveX, apparirà la schermata in tempo reale.
- Per maggiori informazioni sull'utilizzo del visualizzatore web, consultare il Nota manuale utente.

## Accedere dal visualizzatore mobile

Scaricare e accedere al visualizzatore specifico per iOS

- 1. Dall'iPhone, accedere all'App store
- 2. Dalla barra del menu inferiore, fare clic sull'icona Ricerca.
- Inserire HREP2 nella barra di 3 ricerca.
- 4. Selezionare HREP2 per installarlo.
- Una volta terminata 5. l'installazione, selezionare HREP2 per eseguire il programma.

## Scaricare e accedere al visualizzatore specifico per Android

- 1. Dal tuo smartphone, accedere al mercato android
- 2. Dalla barra del menu superiore, fare clic sull'icona Ricerca.
- З. Inserire HREP2 nella barra di ricerca
- Selezionare HREP2 per 4 installarlo.
- Fare clic su Accetta e scarica 5. per installare il visualizzatore.
- È possibile eseguire il 6. programma del visualizzatore remoto una volta completata l'installazione.

## Dichiarazioni di Regolamentazione

## Dichiarazione di conformità FCC

Informazioni per l'utente: questa apparecchiatura è stata sottoposta a collaudo ed è risultata conforme ai limiti disposti per un dispositivo digitale di classe A. In base alla Parte 15 delle regole FCC, questi limiti sono definiti per fornire una ragionevole protezione da interferenze dannose in un'installazione in ambiente residenziale. Questa apparecchiatura genera, utilizza e può irradiare energia di radiofreguenza e, se non installata e utilizzata in conformità con il manuale di istruzioni, può provocare interferenze dannose alle radiocomunicazioni. Non viene garantito che le interferenze non si verifichino in una specifica installazione. Se questa apparecchiatura provoca interferenze

dannose alla ricezione radiofonica o televisiva accertabili accendendo e spegnendo

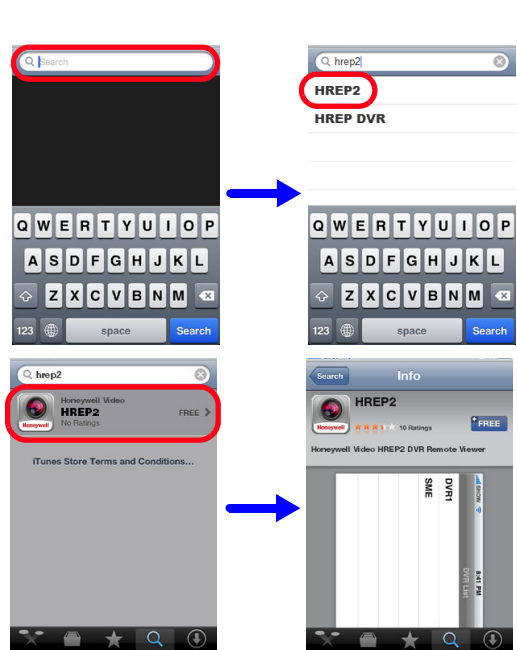

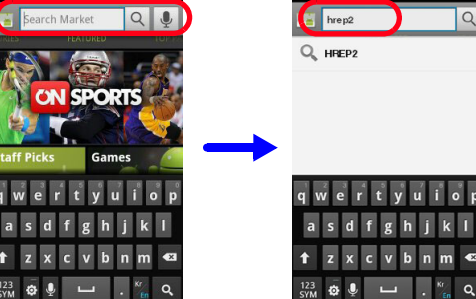

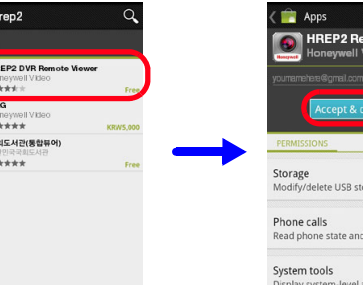

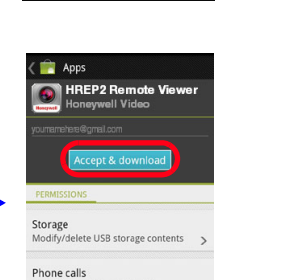

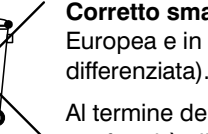

© 2014 Honeywell International Inc. Tutti i diritti riservati. La riproduzione anche parziale della presente pubblicazione con qualsiasi mezzo non è consentita senza previa autorizzazione scritta di Honeywell. Le informazioni contenute in questa pubblicazione sono considerate accurate da ogni punto di vista. Tuttavia, Honeywell non si assume alcuna responsabilità per eventuali conseguenze derivanti dall'applicazione di tali informazioni. Le informazioni contenute in questa pubblicazione sono soggette a modifica senza preavviso. Possono essere emesse revisioni o nuove edizioni di guesta pubblicazione per incorporare tali modifiche.

circuito differente.

Attenzione Le variazioni o le modifiche non espressamente approvate dalla parte responsabile della conformità potrebbero rendere nulla la facoltà dell'utente di utilizzare l'apparecchiatura.

## **Canadian Compliance Statement**

Questo apparato digitale di classe A è conforme alla norma canadese ICES-003. Cet appareil numérique de la Classe A est conforme à la norme NMB-003 du Canada.

**North America** 

60950-1.

### Europe

Il produttore dichiara che l'apparecchiatura fornita con questa guida è conforme ai requisiti essenziali della direttiva EMC 2004/108/EC, alla Direttiva Basse Tensioni 2006/ 95/EC e alla Direttiva RoSH 2011/65/EU, ai requisiti delle norme EN 55022 per le emissioni, EN 50130-4 per l'immunità, EN 60950-1 per la sicurezza delle apparecchiature elettriche ed EN 50581 per accertamento dei prodotti elettrici ed elettronici con rispetto alla restrizione delle sostanze pericolose.

dev'essere utilizzato un UPS.

## Rifiuti di apparecchiature elettriche ed elettroniche (RAEE)

# <sup>123</sup> ф. – . 🐾 Q

Al termine della sua vita utile, questo prodotto deve essere smaltito in conformità alle leggi, norme e procedure in vigore localmente.

l'apparecchiatura, si consiglia all'utente di provare a correggere l'interferenza. Provare ad esempio a riorientare o riposizionare l'antenna ricevente, ad aumentare la distanza tra l'apparecchiatura e il ricevitore oppure a collegare l'apparecchiatura a una presa in un

### Dichiarazione di conformità del produttore

The equipment supplied with this guide conforms to UL 60950-1 and CSA C22.2 No.

## **ATTENZIONE** Per garantire la conformità ai requisiti EN50130-4,

**ATTENZIONE** Questo è un prodotto in Classe A. In un ambiente domestico il presente prodotto potrebbe provocare interferenze a radiofrequenza, nel qual caso potrebbe essere richiesto all'utente di adottare misure adeguate.

> Corretto smaltimento di questo prodotto (applicabile nell'Unione Europea e in altri Paesi Europei che utilizzano sistemi di raccolta

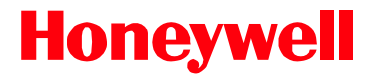

### www.honeywell.com/security/it +39 (0) 2 4888 051 (solo Italia) https://www.honeywellsystems.com/ss/techsupp/index.html

### Documento 800-16641 - Rev. A - 01/2014